## Comment faire un tableau des effectifs

L'outil *Tableau croisé dynamique* de Excel permet de comptabiliser automatiquement les effectifs d'un caractère ou du croisement de deux caractères.

|   |     | 💼 🖉 - (° - 😂 🗋 🙆 =     |        |                      |           |              |           |            |            |        | ElèvesDataCorrection.xls [Mode de com |                                            |            |      |  |  |
|---|-----|------------------------|--------|----------------------|-----------|--------------|-----------|------------|------------|--------|---------------------------------------|--------------------------------------------|------------|------|--|--|
|   | U   | Accueil                |        | Insertion Mise en pa |           | page Form    | ules Do   | onnées     | s Révision |        | Affichage                             | Comp                                       | léments    |      |  |  |
| ( |     | Ĩ₽                     |        |                      |           |              |           | AX         | ٢          | =      |                                       | 24                                         | Ö          |      |  |  |
| l | Tab | oleau croisé T         | ableau | Image                | Images Fo | rmes SmartAr | t Colonne | Ligne      | Secteurs   | Barres | Aires                                 | Nuage de                                   | Autres     | Lien |  |  |
|   | -   | Tableaux Illustrations |        |                      |           |              |           | Graphiques |            |        |                                       |                                            |            | Lien |  |  |
|   |     | L6                     |        | - (•                 | $f_x$     |              |           |            |            |        |                                       |                                            |            |      |  |  |
|   |     | А                      |        | В                    | С         | D            | E         |            | F          | (      | G                                     | Н                                          |            |      |  |  |
|   | 3   | SEXE                   | P      | OIDS                 | TAILLE    | YEUX         | CHEVEL    | IX PO      | DINTURE    |        |                                       | TAILLE<br>qualitatif                       | petit <150 |      |  |  |
|   | 4   | 1 65                   |        | 185                  | В         | BI           |           | 46         |            | Ę      | grand                                 | 150 <moye< th=""><th>n&lt;180</th></moye<> | n<180      |      |  |  |
|   | 5   | 1                      |        | 68                   | 180       | В            | Br        |            | 45         |        | Ę                                     | grand                                      | grand>180  |      |  |  |
|   | _   |                        |        |                      |           |              | _         |            |            |        |                                       |                                            |            |      |  |  |

## • Sélectionner les données

|                                                               | 2 2 7   | - (* - 13)  |                | Ŧ        |                       |                                                                    |           | E                     | èvesD     | ataCorr           | ection.xls          | s [Mode  |  |
|---------------------------------------------------------------|---------|-------------|----------------|----------|-----------------------|--------------------------------------------------------------------|-----------|-----------------------|-----------|-------------------|---------------------|----------|--|
| C                                                             | Accueil | Insertion   | Mise e         | en page  | Formu                 | les Do                                                             | nnées     | Révisio               | on .      | Affichage         | Comp                | léments  |  |
|                                                               |         |             |                | Ð        |                       | il                                                                 | XX        |                       |           |                   |                     | 0        |  |
| Tableau croisé Tableau Image Images Fo<br>dynamique * clipart |         |             | Formes         | SmartArt | Colonne<br>•          | Ligne                                                              | Secteurs  | Barres                | Aires     | Nuage de points * | Autres<br>graphique |          |  |
| Tableaux                                                      |         |             | Illustra       | ations   |                       | Graphiques                                                         |           |                       |           |                   |                     |          |  |
|                                                               | E3      | <b>+</b> (0 | f <sub>x</sub> | CHEVE    | Créer                 | un tabl                                                            | eau c     | roisé d               | ynan      | nique             | 1                   |          |  |
|                                                               | А       | В           | С              |          | Choisissez            | les donnée                                                         | s à analy | ser                   |           |                   |                     | — E      |  |
|                                                               |         |             |                |          | Sélection             | ctionner un t                                                      | ableau o  | u une plage           | 2         |                   |                     |          |  |
| 3                                                             | SEXE    | POIDS       | TAILLE         |          | 1                     | <u>[</u> ableau/Plag                                               | e: Do     | nnées! <b>\$E\$</b> 3 | 3:\$E\$61 |                   |                     | 🗾 t<     |  |
| 4                                                             | 1       | 65          | 185            |          | O <u>U</u> tilis      | O <u>U</u> tiliser une source de données externes                  |           |                       |           |                   |                     |          |  |
| 5                                                             | 1       | 68          | 180            |          | Choisir la connexion  |                                                                    |           |                       |           | ıd>               |                     |          |  |
| 6                                                             | 1       | 1 72        |                |          | Nom de la connexion : |                                                                    |           |                       |           |                   |                     |          |  |
| 7                                                             | 1       | 55          | 148            |          | Choisissez            | isissez l'emplacement de votre rapport de tableau croisé dynamique |           |                       |           |                   |                     |          |  |
| 8                                                             | 1 64    |             | 145            |          | • Nouv                | /elle feuille d                                                    | le calcul |                       |           |                   |                     |          |  |
| 9                                                             | 1       | 70          | 161            |          | O <u>E</u> euil       | le de calcul e                                                     | existante |                       |           |                   |                     |          |  |
| 10                                                            | 1       | 66          | 159            |          | E                     | Emp <u>l</u> acement                                               | t: 🔽      |                       |           |                   |                     | <b>I</b> |  |
| 11                                                            | 1       | 74          | 165            |          |                       |                                                                    | ,         |                       |           |                   | 1                   |          |  |
| 12                                                            | 1       | 75          | 155            |          |                       |                                                                    |           |                       |           | OK                | Annule              | *        |  |
| 13                                                            | 1       | 70          | 165            |          | V                     | вг                                                                 | 1         | 41                    |           | n                 | loyen               |          |  |
| 1/1                                                           | 1       | 92          | 192            |          | м                     | Br                                                                 | 1         | 46                    | :         |                   | rand                |          |  |

- Choix des caractères à traiter (en ligne ou en colonne)
  - Sélectionner le caractère choisi (il apparaît alors en ligne mais on peut le mettre en colonne)
  - > Faire glisser le caractère dans la case «  $\Sigma$  valeurs »

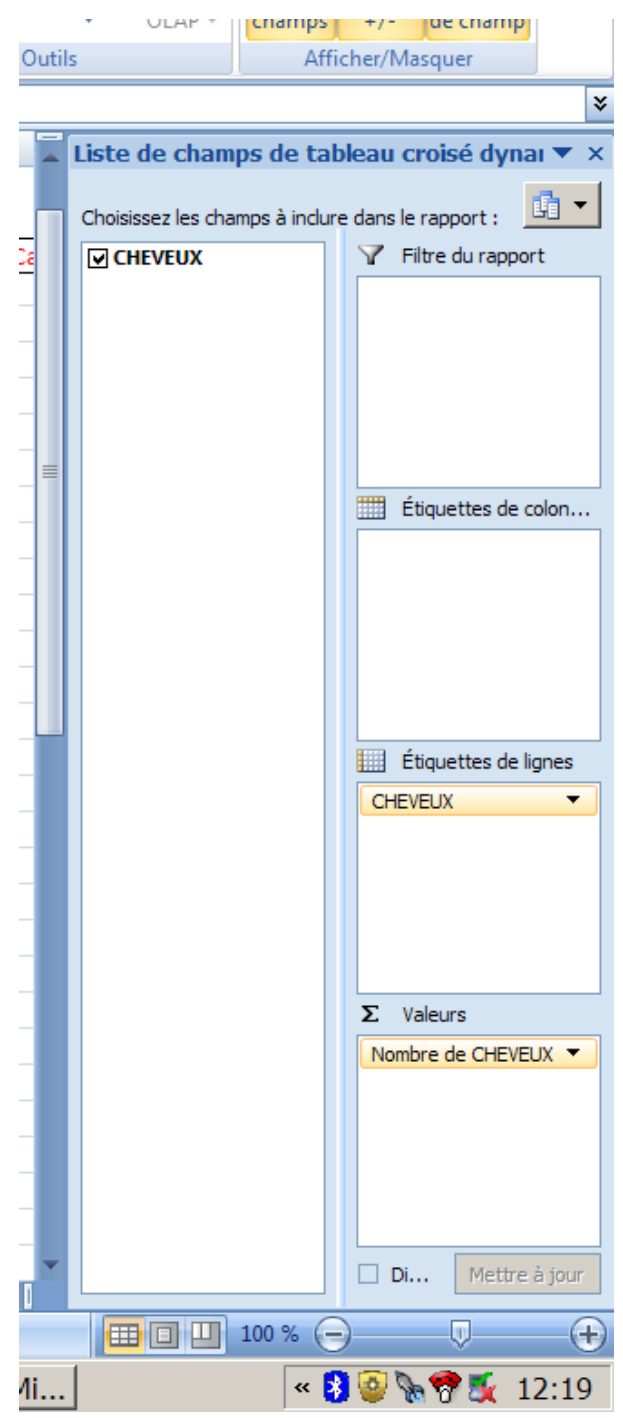

- Choix des valeurs à traiter
  - > Dans la case «  $\Sigma$  valeurs » cliquer sur le menu déroulant associé au caractère
  - > Sélectionner « paramètres des champ de valeurs »

|   |                        | Monter                                       |  |  |  |  |  |  |  |  |
|---|------------------------|----------------------------------------------|--|--|--|--|--|--|--|--|
|   |                        | <u>D</u> escendre                            |  |  |  |  |  |  |  |  |
|   |                        | <u>D</u> éplacer au début                    |  |  |  |  |  |  |  |  |
|   |                        | <u>D</u> éplacer à la fin                    |  |  |  |  |  |  |  |  |
|   | ${\bf Y}$              | Déplacer dans la zone Filtre du rapport      |  |  |  |  |  |  |  |  |
|   |                        | Déplacer dans la zone Étiquettes de lignes   |  |  |  |  |  |  |  |  |
|   |                        | Déplacer dans la zone Étiquettes de colonnes |  |  |  |  |  |  |  |  |
|   | Σ                      | Déplacer dans la zone Valeurs                |  |  |  |  |  |  |  |  |
|   | $\boldsymbol{\lambda}$ | Supprimer le champ                           |  |  |  |  |  |  |  |  |
| ( | 9                      | Para <u>m</u> ètres des champs de valeurs    |  |  |  |  |  |  |  |  |
|   |                        | Nombre de CHEVELX                            |  |  |  |  |  |  |  |  |
|   |                        |                                              |  |  |  |  |  |  |  |  |
|   |                        |                                              |  |  |  |  |  |  |  |  |
|   |                        |                                              |  |  |  |  |  |  |  |  |
|   |                        |                                              |  |  |  |  |  |  |  |  |
|   |                        | Di Mettre à jour                             |  |  |  |  |  |  |  |  |
|   |                        |                                              |  |  |  |  |  |  |  |  |
|   | 4:                     |                                              |  |  |  |  |  |  |  |  |
|   | II                     | × 🔮 👾 🕅 🐼 12:22                              |  |  |  |  |  |  |  |  |

 Choisir la valeur à traiter (somme, moyenne, max,....) dans l'onglet « Synthèse par» et sous quelle forme (effectif, pourcentage,...) dans l'onglet « Afficher les valeurs »

|                                             |                                                                     | - (* - 🚰                                              | ) 🗋 🗧                                                          |                                                                                              |                                                                                                    |                                                           |                                                             |                                                                                                    |           |                                        |
|---------------------------------------------|---------------------------------------------------------------------|-------------------------------------------------------|----------------------------------------------------------------|----------------------------------------------------------------------------------------------|----------------------------------------------------------------------------------------------------|-----------------------------------------------------------|-------------------------------------------------------------|----------------------------------------------------------------------------------------------------|-----------|----------------------------------------|
| <u> </u>                                    | Accueil                                                             | I Insertion                                           | Mise en p                                                      | oage                                                                                         | Formules                                                                                                | Données                                                   | Révision                                                    | Affichage                                                                                                    | Complém   | nents                                  |
| No<br>Ta<br>Opt                             | om du tableau c<br>bleau croisé dy<br>Options *<br>tions du tableau | roisé dynamiqu<br>namique3<br>1 croisé dynami         | e : Champ a<br>Nombre<br>D Para                                | Champ actif :<br>Nombre de CHEVEUX<br>Paramètres de champs<br>Champ Paramètres des champs de |                                                                                                    |                                                           |                                                             | $\begin{array}{c c} A \downarrow & A Z \\ Z \downarrow & Z A \\ Z \downarrow & Trier \\ \hline c valeurs \end{array}$ | Actualise | er Chan<br>de<br>Donné                 |
|                                             | L6                                                                  | <b>-</b> (0                                           | <i>f</i> ∞ N                                                   | ombre                                                                                        | Nom de la sour                                                                                          | ce: CHEVEL                                                | XL                                                          |                                                                                                    |           |                                        |
|                                             | А                                                                   | В                                                     | С                                                              | [                                                                                            | Nom personnal                                                                                           | isé : Nombr                                               | e de CHEVEUX                                                |                                                                                                    |           | 1                                      |
| 3<br>4<br>5<br>6<br>7<br>8<br>9<br>10<br>11 | SEXE<br>1<br>1<br>1<br>1<br>1<br>1<br>1<br>1<br>1<br>1              | POIDS<br>65<br>68<br>72<br>55<br>64<br>70<br>66<br>74 | TAILLE<br>185<br>180<br>178<br>148<br>145<br>161<br>159<br>165 | YE<br>E<br>N<br>N<br>V<br>E<br>N<br>N                                                        | Synthèse par<br>Régumer le<br>Choisissez le<br>données du c<br>Somme<br>Nombre<br>Max<br>Min<br>Produit | Afficher I<br>champ de<br>type de calcu<br>hamp sélection | les valeurs valeurs valeur par valeur par ul que vous souha | aitez utiliser pou                                                                                                    | r résumer | etit <1<br>50 <mo<br>rand&gt;1</mo<br> |
| 12                                          | 1                                                                   | 75                                                    | 155                                                            | E                                                                                            | Eormat de no                                                                                            | mbre                                                      |                                                             | ОК                                                                                                    | Annuler   | <u> </u>                               |
| 14                                          | 1                                                                   | 93                                                    | 198                                                            | N                                                                                            | И                                                                                                    | r                                                         | 46                                                          | gra                                                                                                    | ind       |                                        |